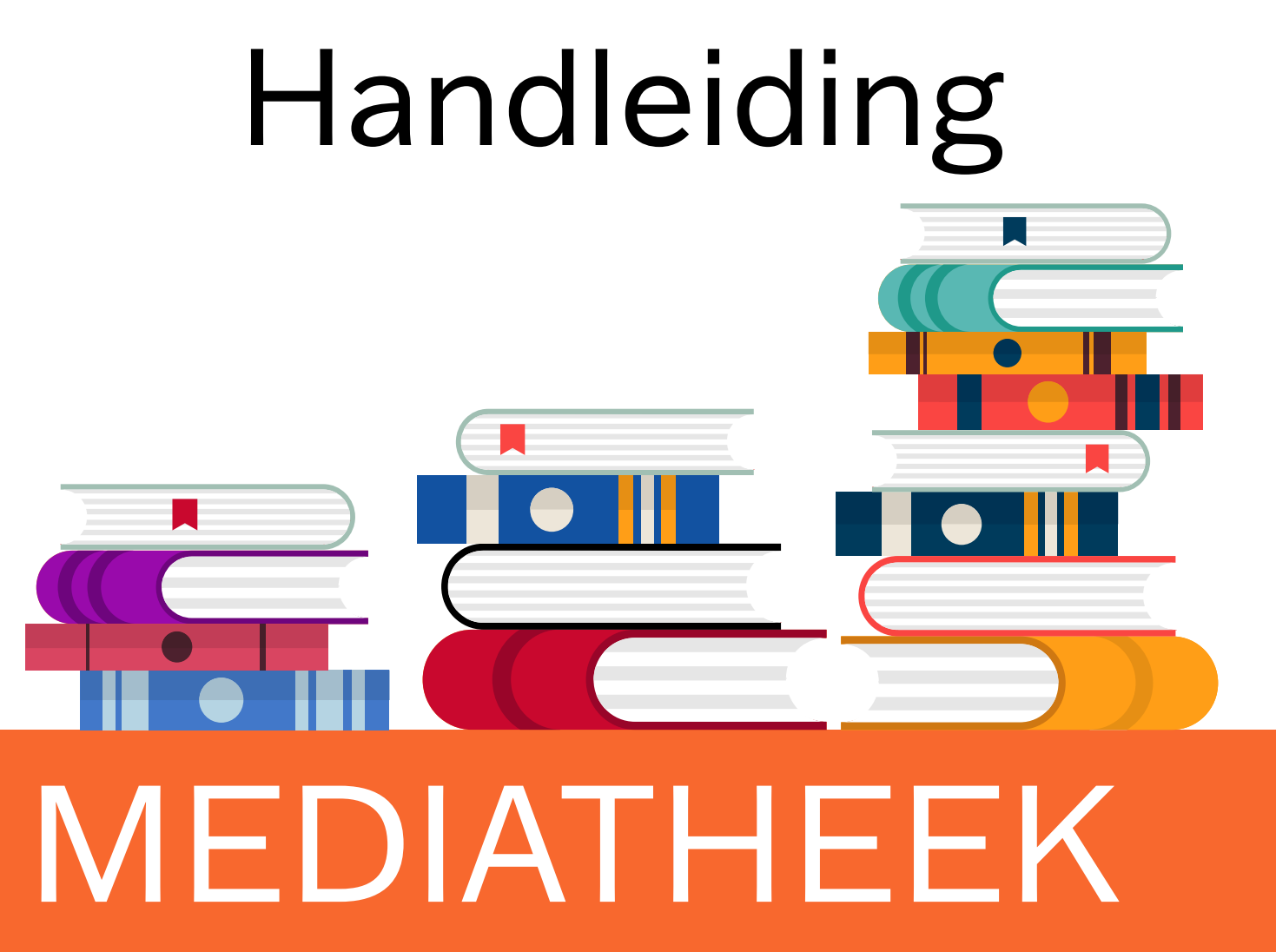

Schooljaar 2021-2022

#### Inhoudsopgave

#### DEEL 1

|                                             | 3   |
|---------------------------------------------|-----|
| 1.1 Openingstijden                          | 4   |
| 1.2 Huisregels                              | 5   |
| 1.3 De weg vinden in de mediatheek          | 6   |
| 1.4 Een boek zoeken                         | 7   |
| 1.5 Een boek reserveren                     | 9   |
| 1.6 Leentermijnen                           | 10  |
| 1.7 Verlengen                               | 10  |
| 1.8 Verlengen (Aura account)                | 11  |
| 1.9 Te laat inleveren                       | 12  |
| 1.10 Boeteregeling                          | 12  |
| 1.11 Beschadigde boeken                     | 13  |
| 1.12 Boek kwijt                             | 13  |
| 1.13 Boek vergeten voor de les / PUT-boeken | 14  |
| 1.14 Stilteruimte                           | 15  |
| 1.15 Devices opladen                        | 16  |
| 1.16 Wifi wachtwoord opzoeken               | 17  |
| 2 Aura account                              | 18  |
| 2.1 Een Aura account aanmaken               | 19  |
| 2.1 Aura Library app                        | 20  |
| DEEL 2                                      |     |
| 3 Printsysteem Wolfert van Borselen         | າງ  |
| 3.1 Printtarieven                           | 22  |
| 3 2 Geld on je schoolnas zetten             | 20  |
| 3 3 Schoolnas konnelen aan de printer       | 25  |
| 4 Hoe werkt de printer?                     | 20  |
| 5. Printen vanaf je Macbook                 | 20  |
| 6. Fen document kopiëren                    | 21  |
| 7 Scannen naar e-mail                       | 20  |
| 8. Scannen naar Google Drive                | .30 |
|                                             | 00  |

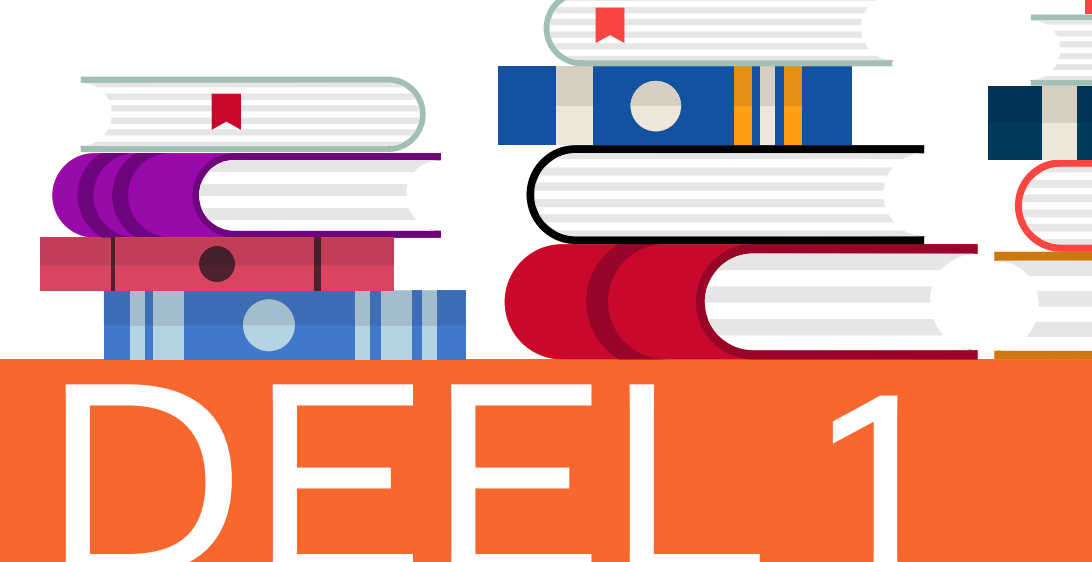

| 1.1 Openingstijden                          | 4  |
|---------------------------------------------|----|
| 1.2 Huisregels                              | 5  |
| 1.3 De weg vinden in de mediatheek          | 6  |
| 1.4 Een boek zoeken                         | 7  |
| 1.5 Een boek reserveren                     | 8  |
| 1.6 Leentermijnen                           | 9  |
| 1.7 Verlengen                               | 10 |
| 1.8 Te laat inleveren                       | 11 |
| 1.9 Boeteregeling                           | 12 |
| 1.10 Beschadigde boeken                     | 13 |
| 1.11 Boek vergeten voor de les / PUT-boeken | 14 |
| 1.12 Stilteruimte                           | 15 |

Deel 1

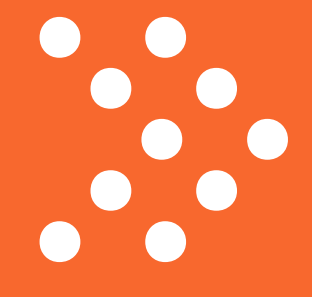

### 1.1 Openingstijden

| Maandag   |
|-----------|
| Dinsdag   |
| Woensdag  |
| Donderdag |
| Vrijdag   |

8:30 - 16:45 8:30 - 16:45 8:30 - 16:45 8:30 - 16:45 8:30 - 16:45

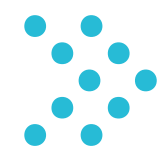

Het kan voorkomen dat de openingstijden wijzigen door bijvoorbeeld een vergadering of training. Dit wordt van tevoren aangegeven. Houd voor gewijzigde openingstijden altijd de informatiezuil in de gaten.

#### 1.2 Huisregels

Eten, drinken, jassen en tassen blijven buiten de mediatheek/stilteruimte. Je bergt je spullen op in je eigen kluis of in de kluizen op de gang (haal wel je waardevolle spullen eruit). Een flesje water is wel toegestaan.

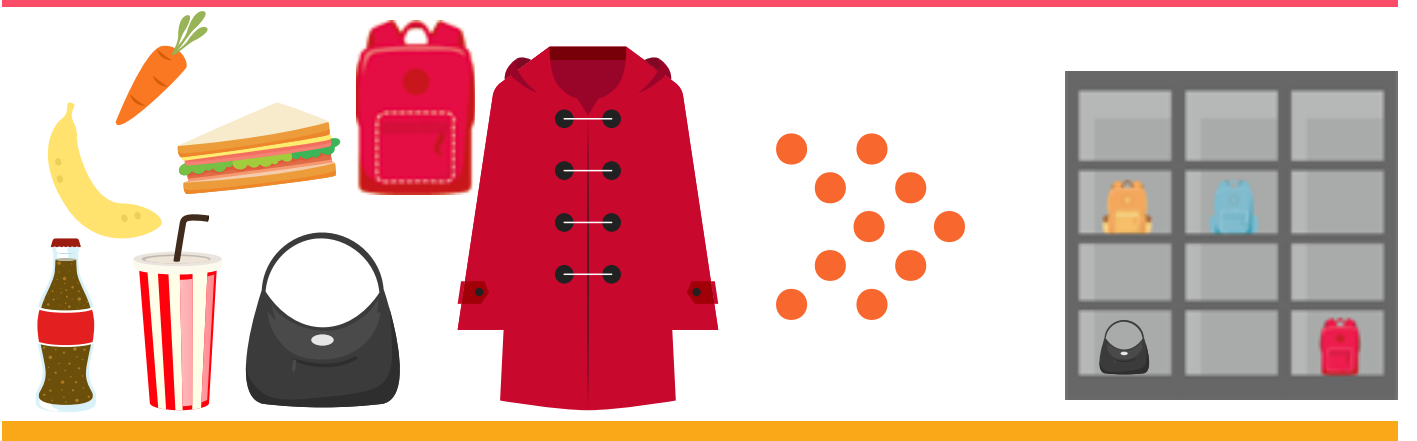

In de mediatheek kun je zonder schoolpas komen studeren. Als je iets wilt lenen, wil studeren in de stilteruimte of gebruik wilt maken van de projecttafel, heb je echter wél een schoolpas nodig.

Je gebruikt de mediatheek alleen voor schoolwerk. Gamen, online shoppen of films kijken is niet toegestaan.

Vertoon geen storend gedrag (bijvoorbeeld schreeuwen, rennen, verstoppertje spelen in de boekenkasten). Je laat de mediatheek netjes achter en maakt geen rommel.

Muziek luisteren met 'oortjes' is prima, maar zorg ervoor dat het personeel je nog kan aanspreken (dus geen twee 'oortjes' in).

#### 1.3 De weg vinden in de mediatheek

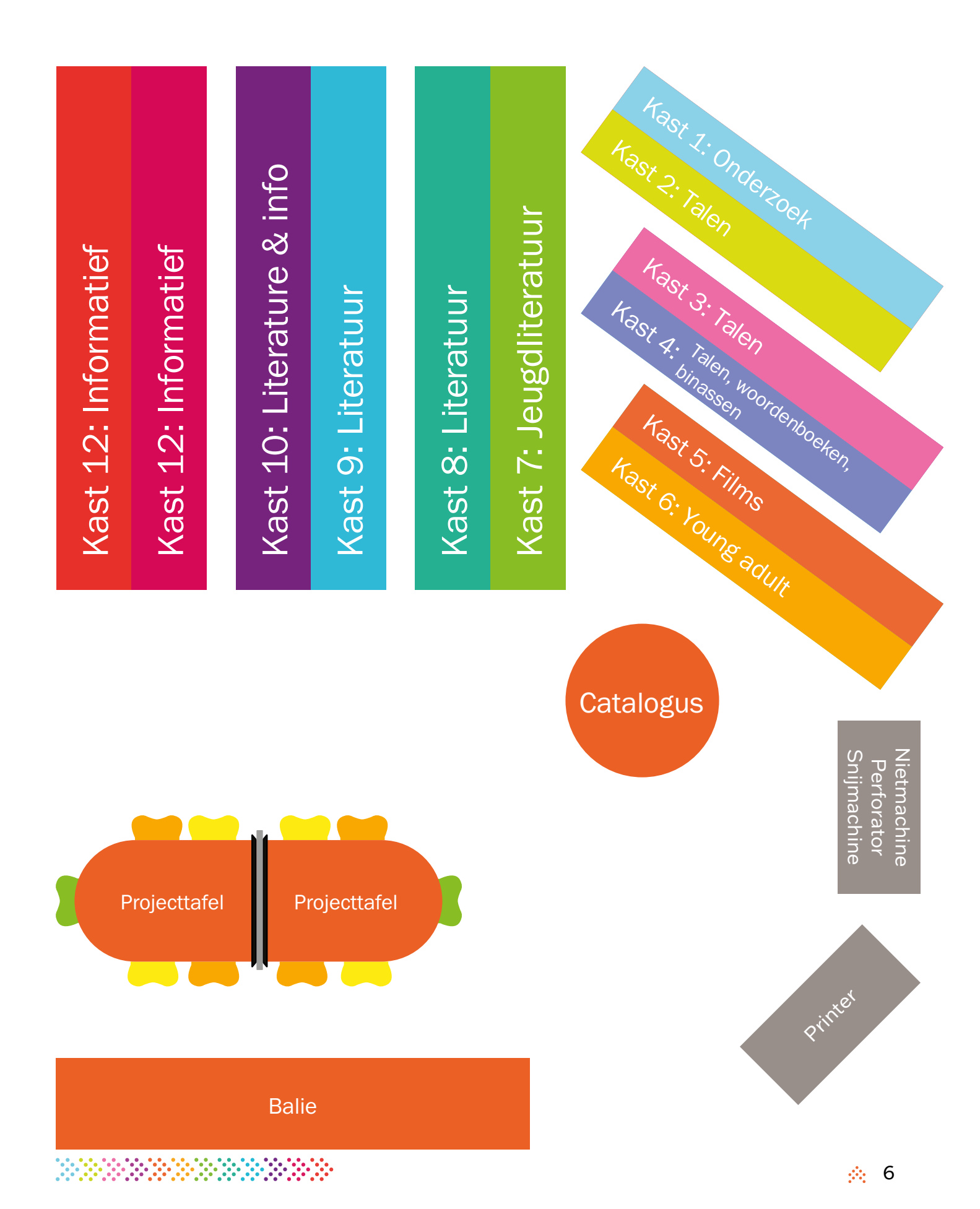

#### 1.4 Een boek zoeken

De boeken staan per categorie gesorteerd op achternaam van de schrijver; deze staat altijd met de eerste vier letters op de rug van het boek. Hier vind je een overzicht van de stickers die het meest voorkomen.

|                                                                            |                                                  | 1                                                                       | 5                                                                                                    |                                    |                                  | 2                                                                        |                      |                                | 3 |
|----------------------------------------------------------------------------|--------------------------------------------------|-------------------------------------------------------------------------|----------------------------------------------------------------------------------------------------|------------------------------------|----------------------------------|--------------------------------------------------------------------------|----------------------|--------------------------------|---|
| lk zoek een boek.                                                          |                                                  | Zoek o<br>schrijv<br>catalo                                             | Zoek op titel of<br>schrijver in de Aura<br>catalogus.                                                                                            |                                    |                                  | Kijk bij 'Locatie' of<br>het boek aanwezig<br>is en waar het<br>staat.   |                      |                                |   |
| 6<br>De afkorting bij<br>'Locatie' staat ook<br>op de rug van het<br>boek. |                                                  | Locatie<br>Nede Mi<br>Ga na<br>kast<br>boek<br>staar<br>achte<br>schrij | Locatie<br>Nede ML-1916 viss<br>Ga naar de goede<br>kast en zoek het<br>boek. De boeken<br>staan gesorteerd op<br>achternaam van de<br>schrijver. |                                    |                                  | 4<br>Kijk bij 'Locatie' of het<br>boek aanwezig is en<br>waar het staat. |                      |                                |   |
|                                                                            |                                                  |                                                                         |                                                                                                    |                                    |                                  |                                                                          |                      |                                |   |
|                                                                            | J.K. Rowling Harry Potter en<br>de geheime kamer | Caja Cazemier Mission Impossible                                        | John Green Het grote misschien                                                                                                    | Judith Visser Zondagskind          | Khaleid Hosseini The Kite Runner | Jared Dialliond ziektekiemen                                             | Zwaarden, paarden en | Bill Bryson Made in America    |   |
|                                                                            | B<br>rowl                                        | C<br>caze                                                               | D<br>gree                                                                                                    | nede<br><sup>ml-1916</sup><br>viss | enge<br>hoss                     | inf<br>905<br>dia                                                        | o<br>5.1<br>m        | enge<br><sup>834</sup><br>brys |   |

Als je een boek toch niet wilt lenen, is het belangrijk dat je het weer op de juiste plek terugzet. Onthoud dus goed waar je het boek vandaan hebt en zet het op alfabetische volgorde weer terug.

Als een boek niet goed wordt teruggezet, raakt het kwijt. In de mediatheek staan ongeveer 12.000 boeken, dus het is onmogelijk om een boek terug te vinden als het op de verkeerde plek staat.

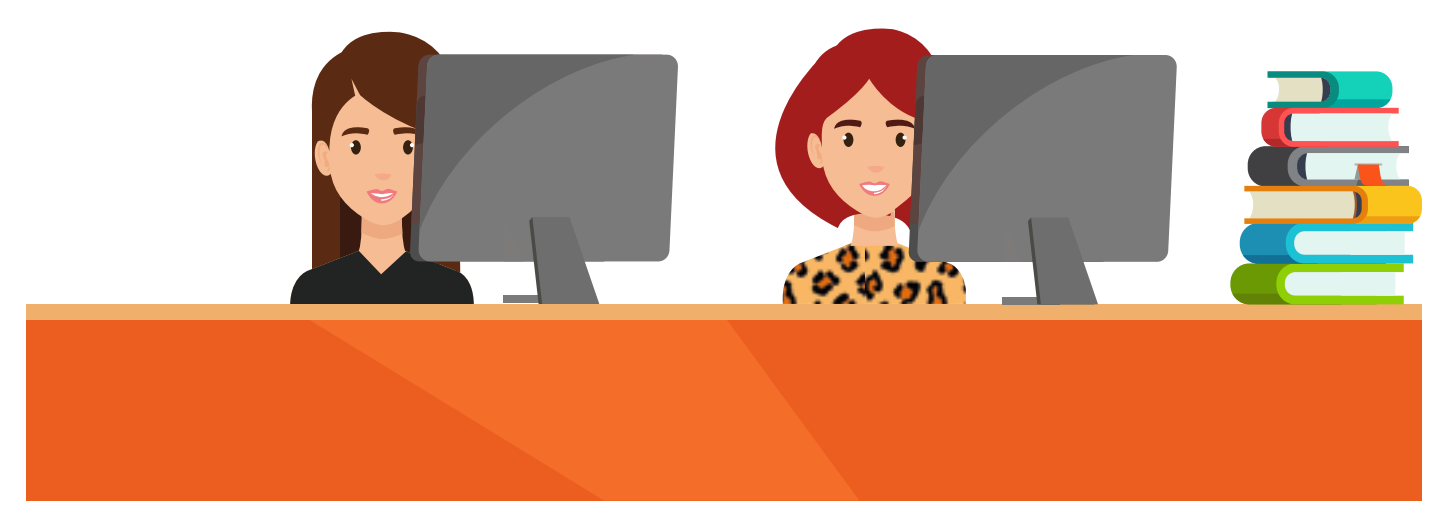

Bij het inleveren van een boek, loop je altijd eerst langs de balie. Daar wordt het boek van jouw leerlingnummer losgekoppeld. Leg dus nooit een boek dat aan jou is uitgeleend, zelf terug op de inleverkar of in de boekenkast.

#### 1.5 Een boek reserveren

Heb je een boek gevonden maar is het uitgeleend? Dan kan je het boek reserveren. Dat kan via de mediatheek, maar als je een Aura-account hebt, kun je het ook zelf reserveren!

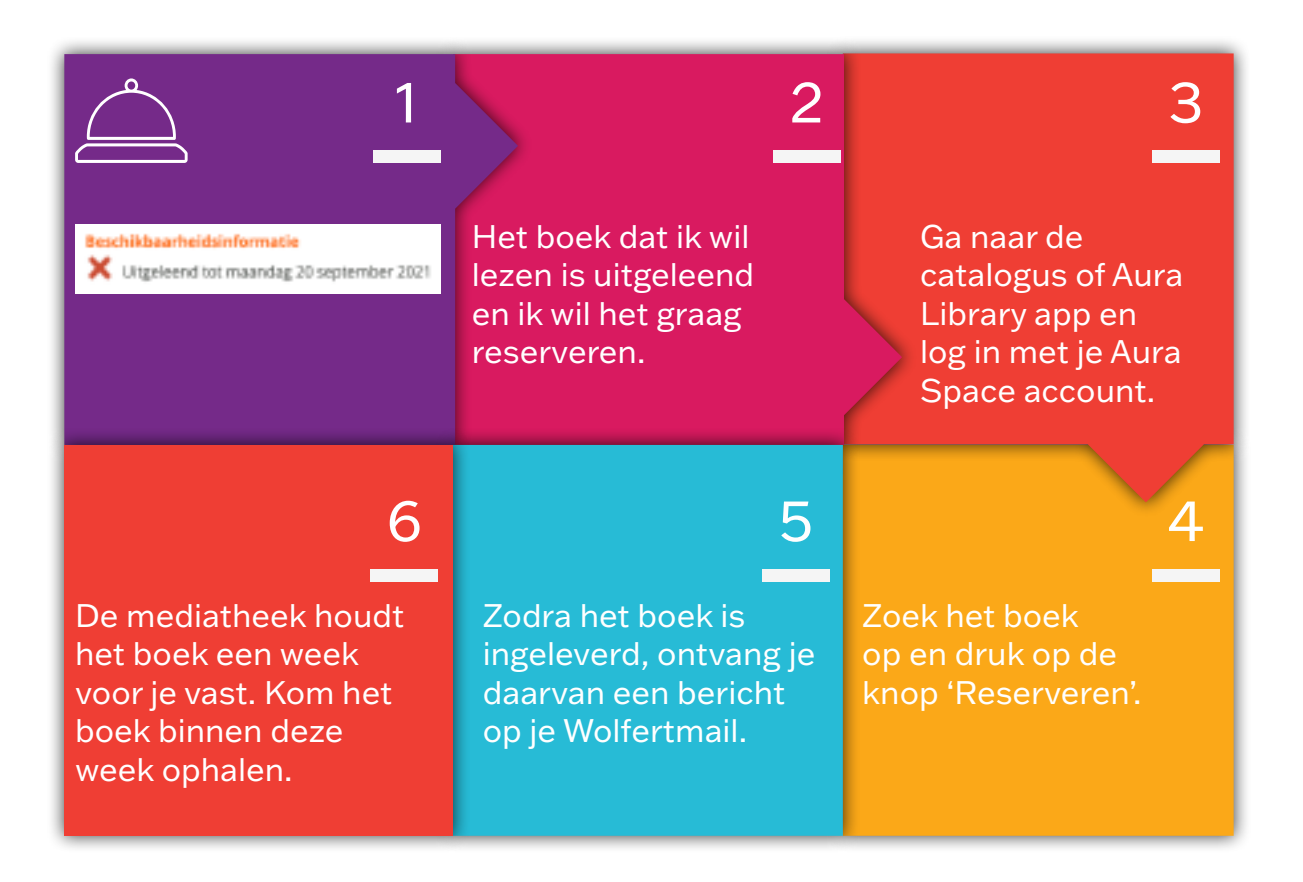

### 1.6 Leentermijnen

In de mediatheek mag je maximaal 5 items lenen. Hiervoor heb je jouw eigen schoolpas nodig.

Vraag bij de balie of

je boek kan worden

verlengd.

#### Item

| Boeken                 | 3 weke |
|------------------------|--------|
| DVD's                  | 1 week |
| 'Put'-boeken           | 1 dag  |
| DVD's                  | 1 dag  |
| Geodriehoek            | 1 dag  |
| Rekenmachine           | 1 dag  |
| Grafische rekenmachine | 1 dag  |
| Passer                 | 1 dag  |
| Binas                  | 1 dag  |
| Woordenboeken          | 1 dag  |
|                        |        |

### 1.7 Verlengen

Neem je boek of

de mediatheek.

schoolpas mee naar

#### Uitleentermijn

2

| 3 weken |
|---------|
| 1 week  |
| 1 dag   |
| 1 dag   |
| 1 dag   |
| 1 dag   |
| 1 dag   |
| 1 dag   |
| 1 dag   |
| 1 dag   |

Als je het boek bij je hebt, krijg je een nieuwe inleverdatum in het boek gestempeld.

Heb je het boek niet bij je? Dan moet je zelf de nieuwe inleverdatum onthouden.

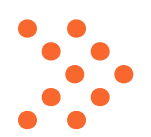

Je kunt een boek alleen verlengen als het niet door iemand anders is gereserveerd. Als dat wel het geval is, moet je het boek inleveren.

### 1.8 Verlengen (Aura account)

Als je een Aura Space-account hebt, kun je zelf je boeken verlengen. Volg de onderstaande stappen.

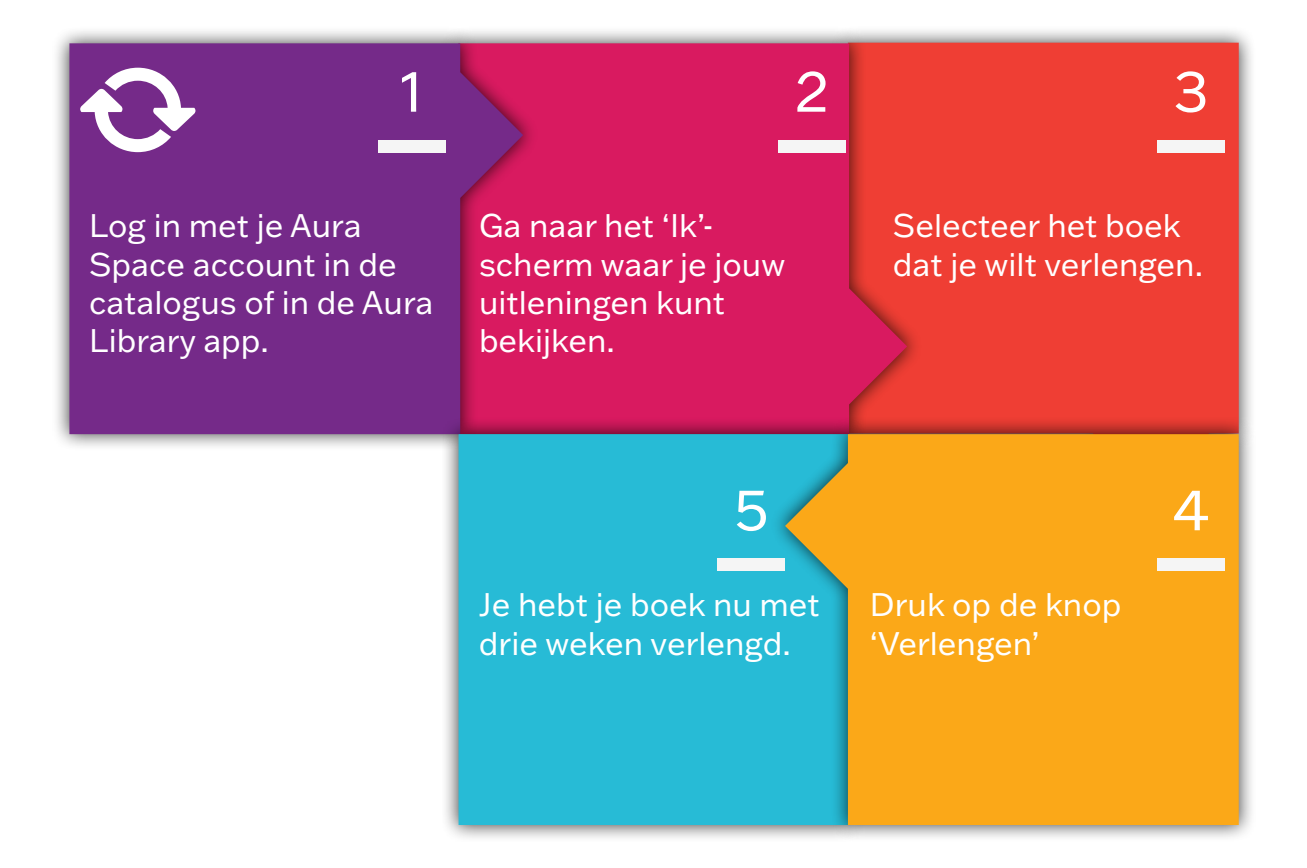

#### 1.9 Te laat inleveren

Als je een boek van de mediatheek te laat inlevert, wordt er een boete berekend. Per dag dat je te laat bent, rekenen wij de volgende bedragen:

| Per boek               | € 0,05 |
|------------------------|--------|
| DVD                    | € 0,25 |
| Rekenmachine           | € 0,50 |
| Grafische rekenmachine | € 1,00 |
| Geodriehoek            | € 0,50 |
| Passer                 | € 0,50 |

#### 1.10 Boeteregeling

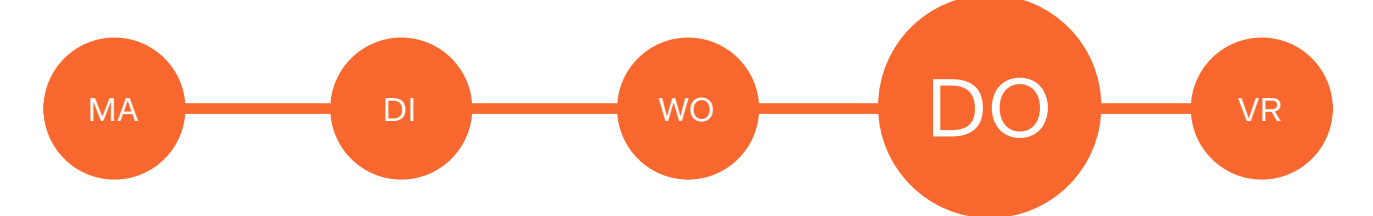

Als boeken te laat worden ingeleverd, moet er een boete worden betaald. Vanaf de derde dag dat je te laat bent met het inleveren van je materiaal, zal er een document via Google Drive naar je Wolfertmail gestuurd worden. Doorgaans krijg je dit bericht op donderdag.

Als je het boek in de week na dit bericht nog niet hebt ingeleverd, ontvang je via Aura (ons administratiesysteem) een tweede mail.

Vanaf drie weken na het versturen van de tweede e-mail, wordt er een e-mail naar je ouder(s)/verzorger(s) gestuurd: dit bericht kost € 1 extra.

Uiteraard moet je het boek vergoeden als je het kwijt bent.

#### 1.11 Beschadigde boeken

Er is schade ontstaan in het boek dat ik inlever.

We kijken hoe groot de schade is.

Afhankelijk van de schade en de leeftijd van het boek krijg je een boete of moet je het boek vergoeden. Het boek is beschadigd aan mij uitgeleend.

Meld dit z.s.m. aan de balie. Wij maken dan een aantekening zodat jij niet aansprakelijk bent.

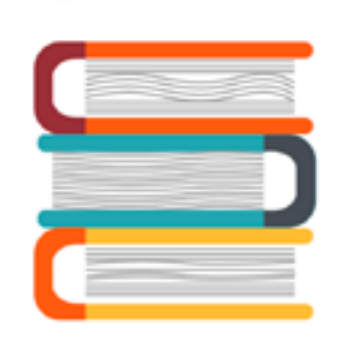

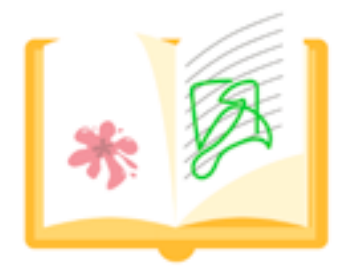

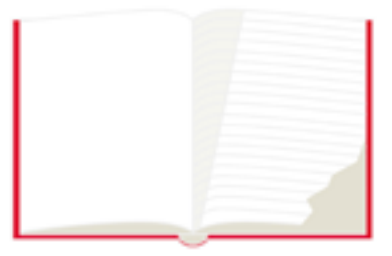

#### 1.12 Boek kwijt

Ben je een boek uit de mediatheek kwijt? Meld het dan zo snel mogelijk bij de balie. Je krijgt dan de tijd om het boek te zoeken. Heb je het boek binnen deze termijn nog niet gevonden? Dan moet je het boek vervangen.

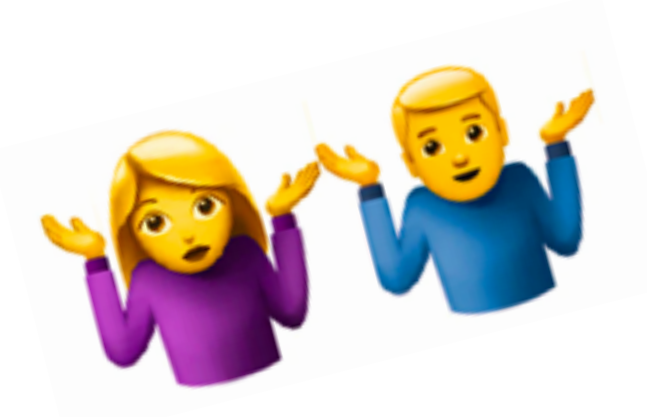

#### 1.13 Boek vergeten voor de les / PUT-boeken

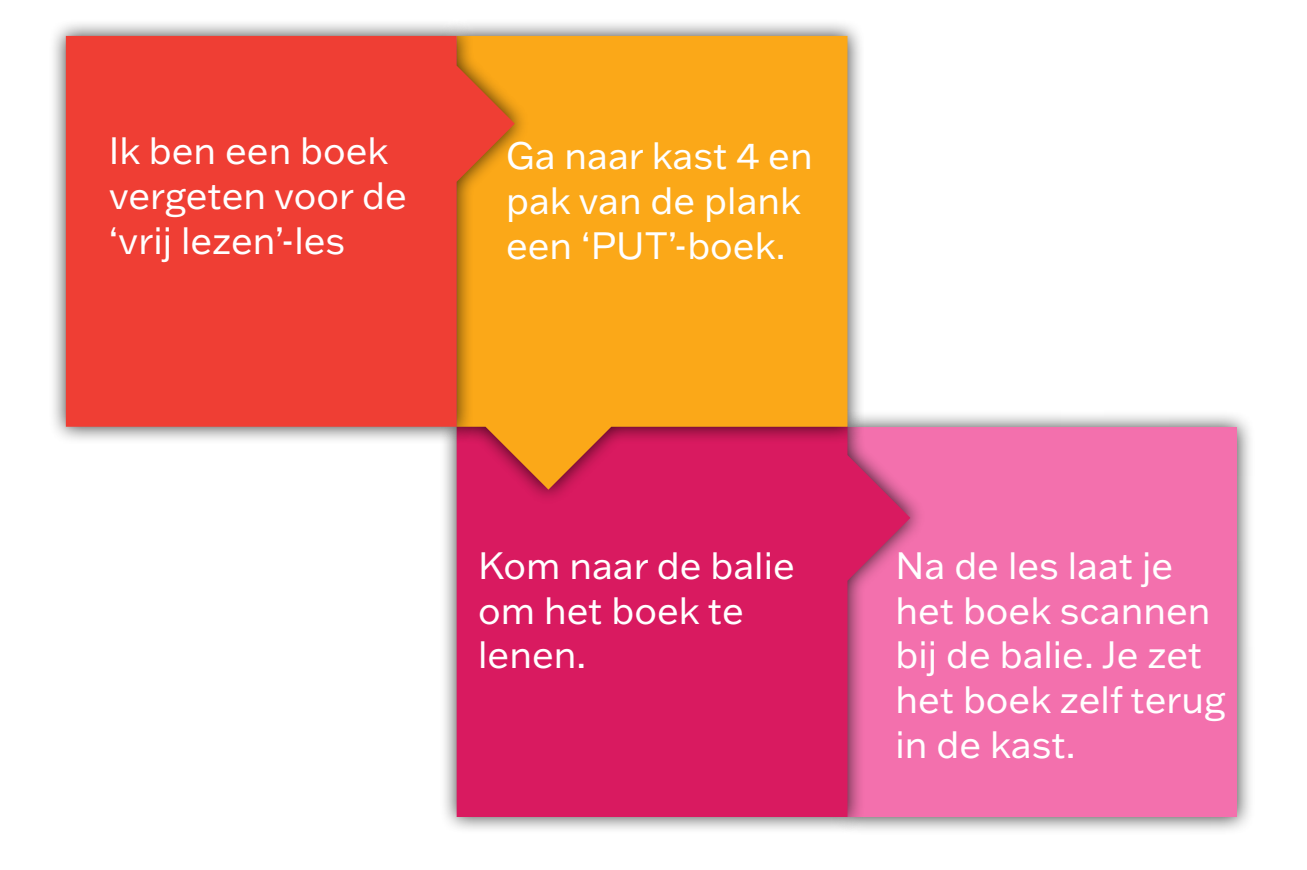

Per half jaar mag je maximaal drie keer een PUT-boek lenen. We adviseren je sowieso om een boek voor een langere periode te lenen en dit boek in je kluisje te bewaren.

#### 1.14 Stilteruimte

Eten, drinken, jassen en tassen blijven buiten de stilteruimte.

Toegank krijg je met je eigen schoolpas na aanmelding bij de balie.

Studeren doe je in stilte (het heet niet voor niets stilteruimte). Wil je overleggen of vragen stellen aan elkaar, dan kan je daarvoor in de mediatheek terecht.

Klaar met studeren en zin om nog even online te shoppen of te gamen? Ga daarvoor in de aula zitten en sta je plek in de stilteruimte af aan een medescholier die nog hard moet leren.

Tijdens examenperiodes hebben examenkandidaten voorrang.

### 1.15 Devices opladen

In de mediatheek zijn laders te leen voor de volgende devices:

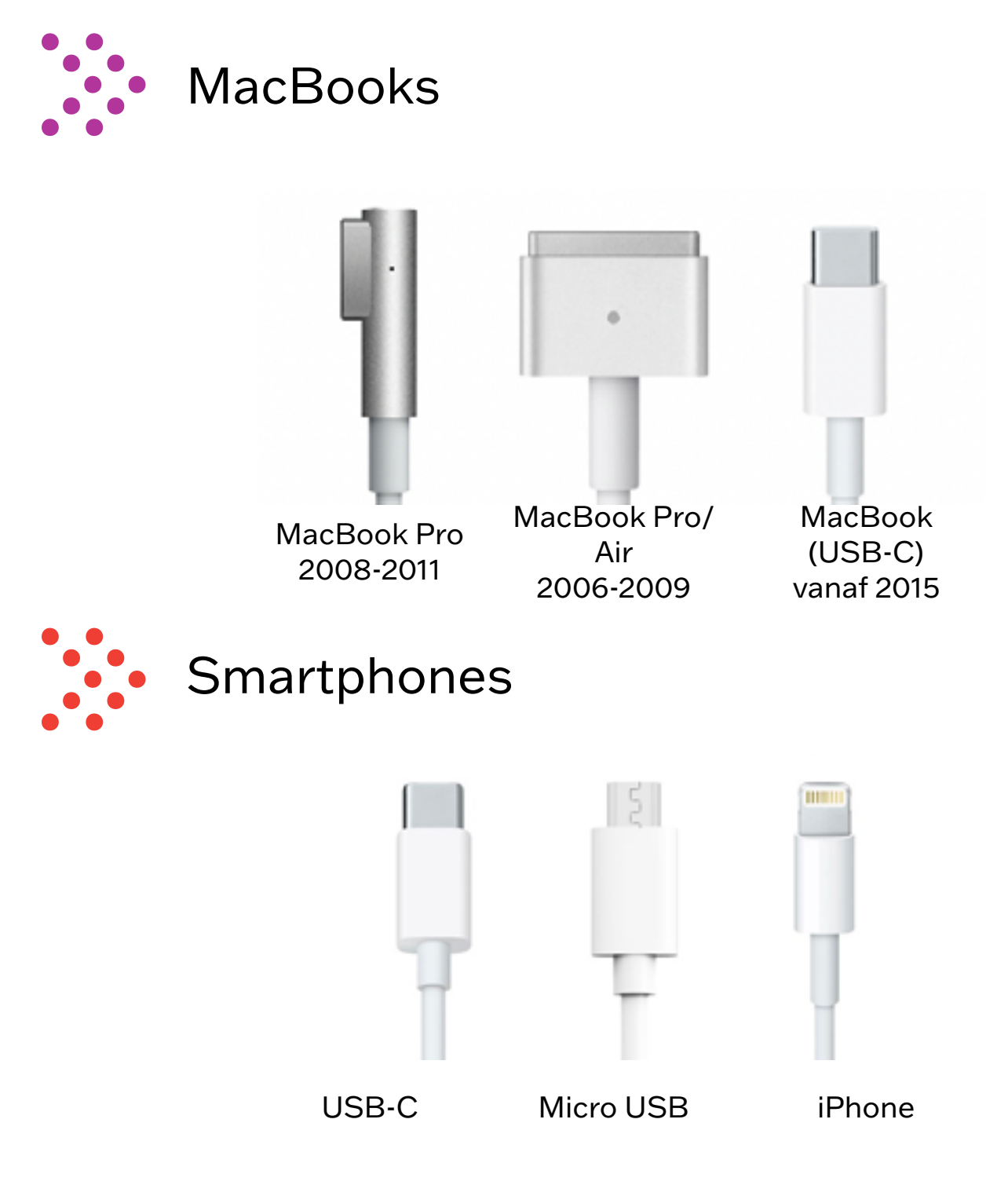

De laders mag je alleen in de mediatheek gebruiken.
Je kunt ze dus niet meenemen naar de les.

#### 1.16 Wifi wachtwoord opzoeken

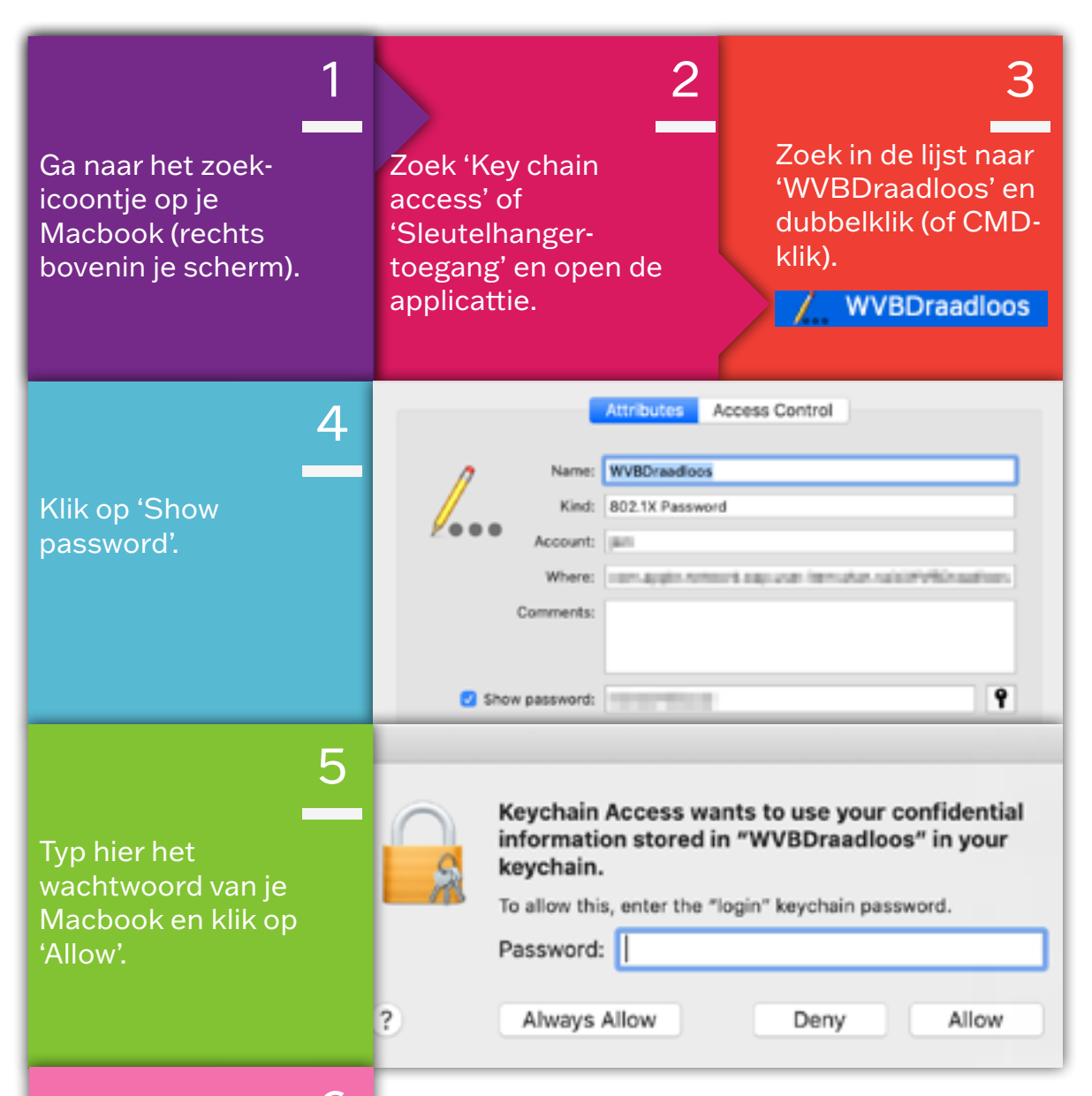

#### 6

Jouw wifi-wachtwoord voor het netwerk verschijnt nu in het bovenstaande scherm. Staat jouw wachtwoord er niet bij? Vraag dan een nieuw wachtwoord aan bij de IT-afdeling (lokaal 308) of via <u>deze link</u>.

#### 2 Aura account

De mediatheek altijd bij je hebben... dat kan!

Met een Aura-account kan je altijd zoeken naar boeken uit de mediatheek. Daarnaast kan je je boeken verlengen en bekijken wat je eerder allemaal hebt verleend.

### 2.1 Een Aura account aanmaken

Vanaf schooljaar 2021-2022 wordt voor de leerlingen uit de brugklas automatisch een Aura account aangemaakt.

Zit je in een ander leerjaar en wil je een account aanmaken? Volg dan de onderstaande stappen.

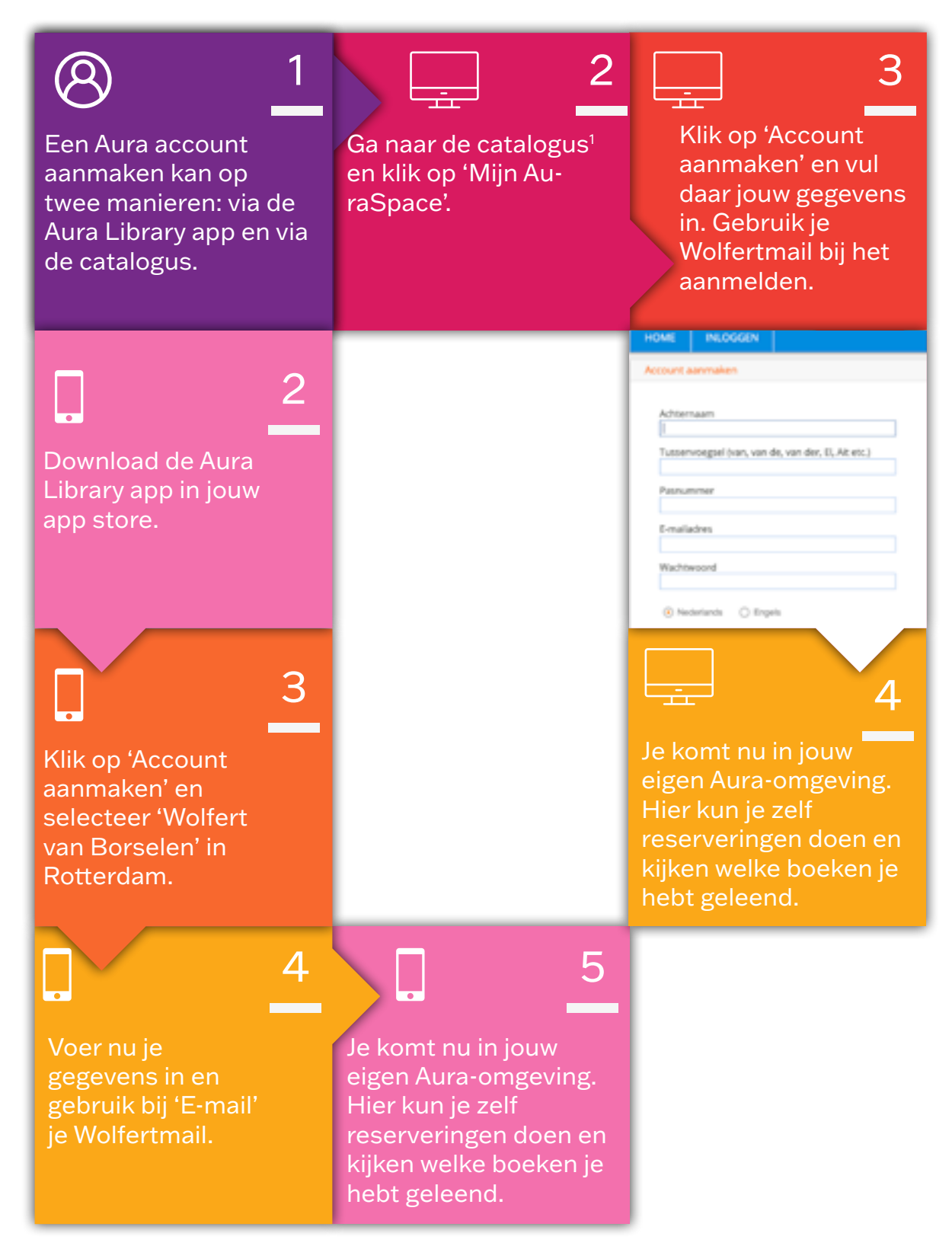

<sup>1</sup><u>https://wolfert.auralibrary.nl/auraicx.aspx</u>

#### 2.1 Aura Library app

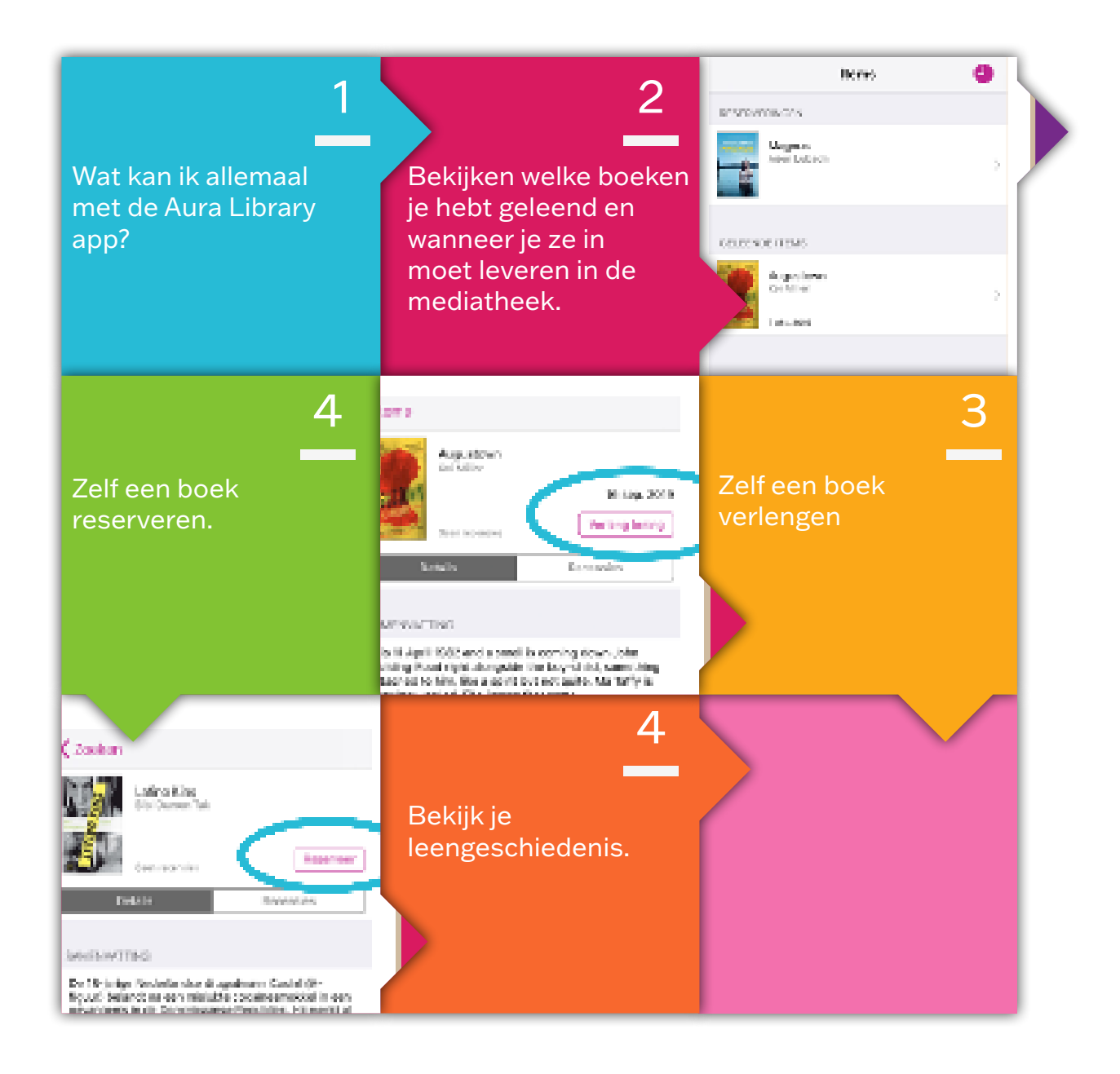

## Deel 2 Printen, scannen, kopiëren

# DEEL 2

| 3. Printsysteem Wolfert van Borselen  | 19 |
|---------------------------------------|----|
| 3.1 Printtarieven                     | 20 |
| 3.2 Geld op je schoolpas zetten       | 21 |
| 3.3 Schoolpas koppelen aan de printer | 22 |
| 4. Hoe werkt de printer?              | 23 |
| 5. Printen vanaf je Macbook           | 24 |
| 5.1 Printer installeren op je Macbook | 25 |
| 5.2 Printerinstellingen               | 26 |
| 6. Een document kopiëren              | 27 |
| 7. Scannen naar e-mail                | 28 |
| 8. Scannen naar Google Drive          | 29 |

#### Printsysteem Wolfert van Borselen

Als je vanaf een desktopcomputer in de mediatheek een printopdracht wil versturen, kies je "Printer WVB" in het printmenu. Dit zal in de meeste gevallen de standaardprinter zijn.

De printer staat standaard ingesteld op **zwart/wit** en **dubbelzijdig**, maar dit kan je aanpassen. Volg de onderstaande stappen:

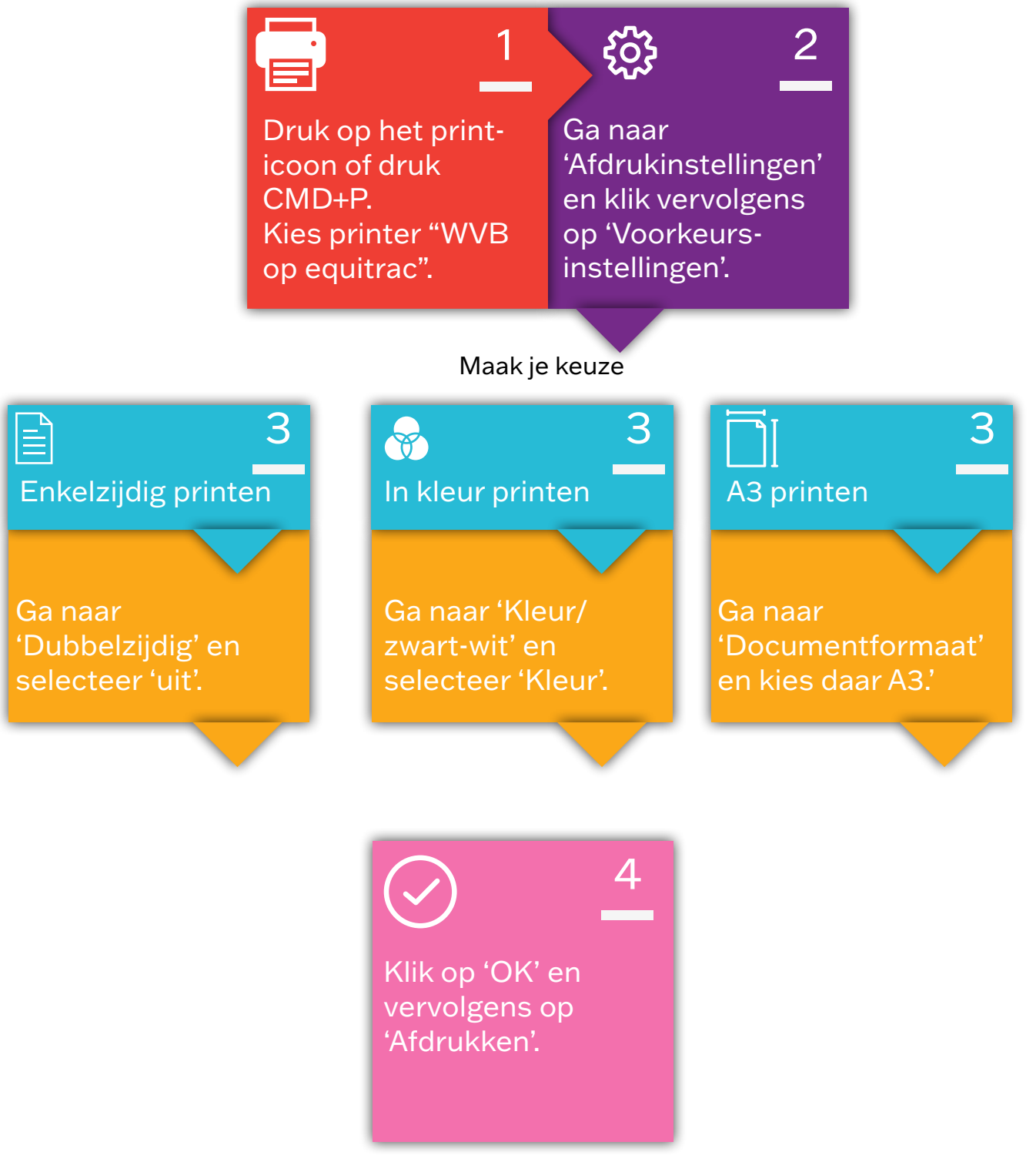

#### 3.1 Printtarieven

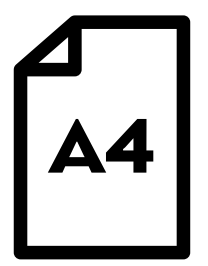

Zwart-wit

Kleur

| €0,01 per vel

€0,05 per vel

**A**3

Zwart-wit Kleur

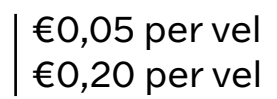

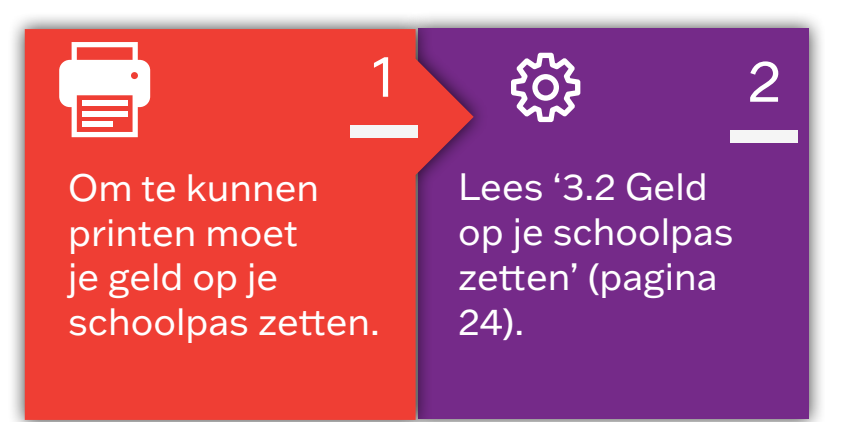

#### 3.2 Geld op je schoolpas zetten

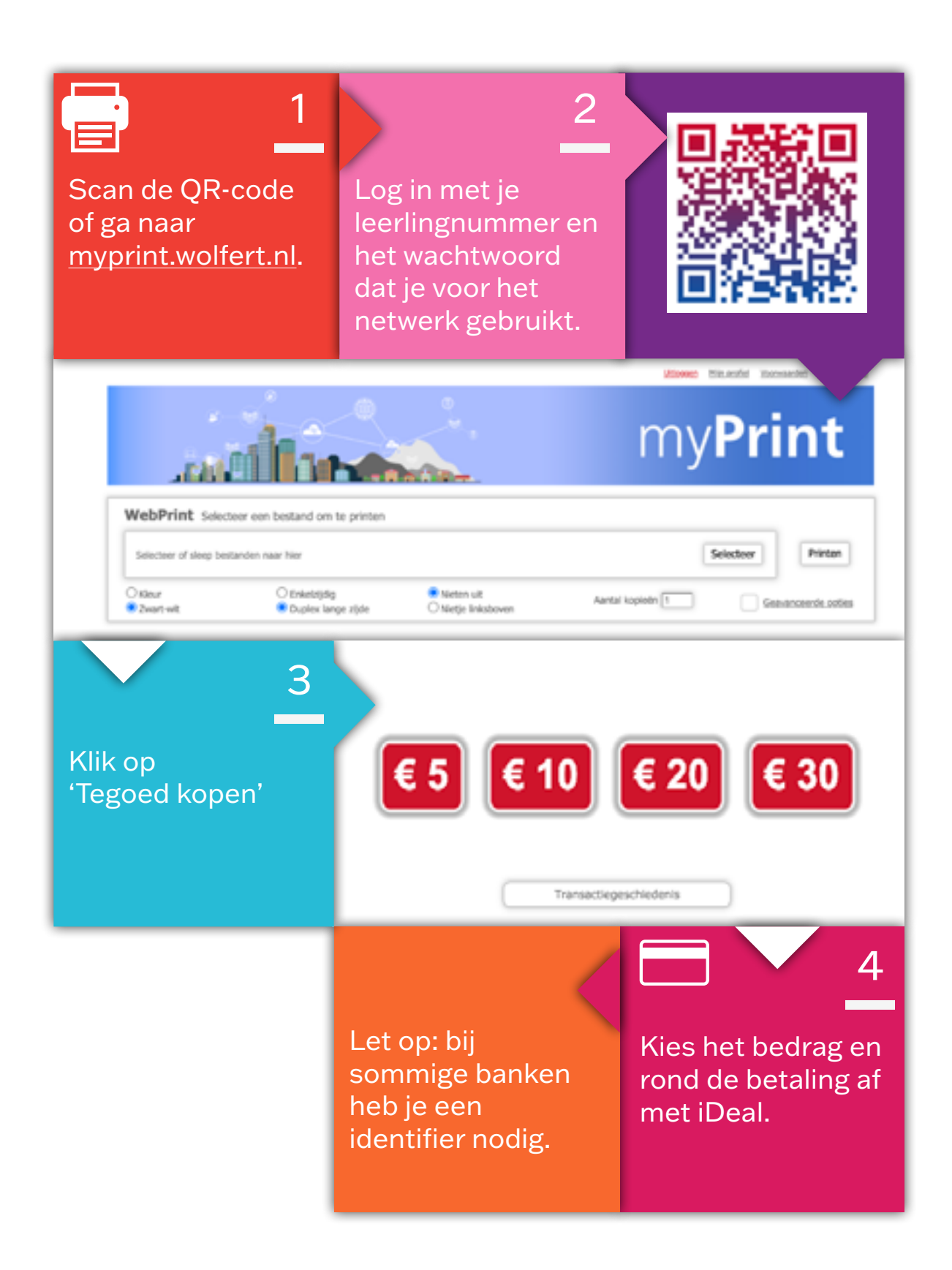

#### 3.3 Schoolpas koppelen aan de printer

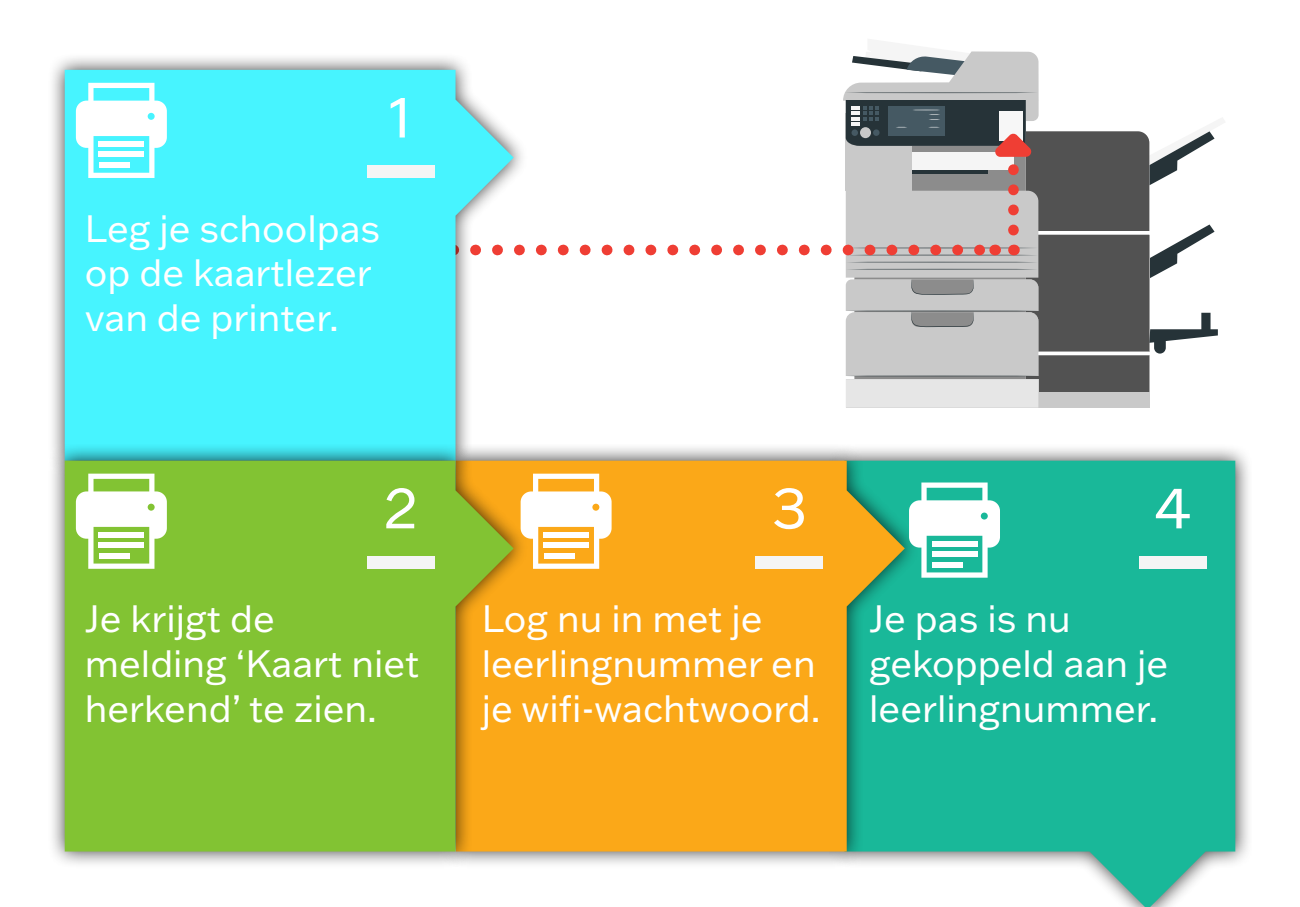

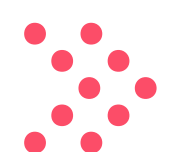

Je schoolpas en leerlingnummer zijn aan elkaar gekoppeld. Het is daarom niet mogelijk om op jouw account een print te maken voor een klasgenoot.

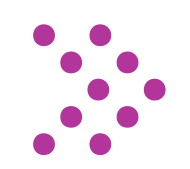

Je hoeft je maar één keer aan te melden voor de printer. De volgende keer hoef je alleen je schoolpas maar op de lezer te leggen.

#### 4. Hoe werkt de printer?

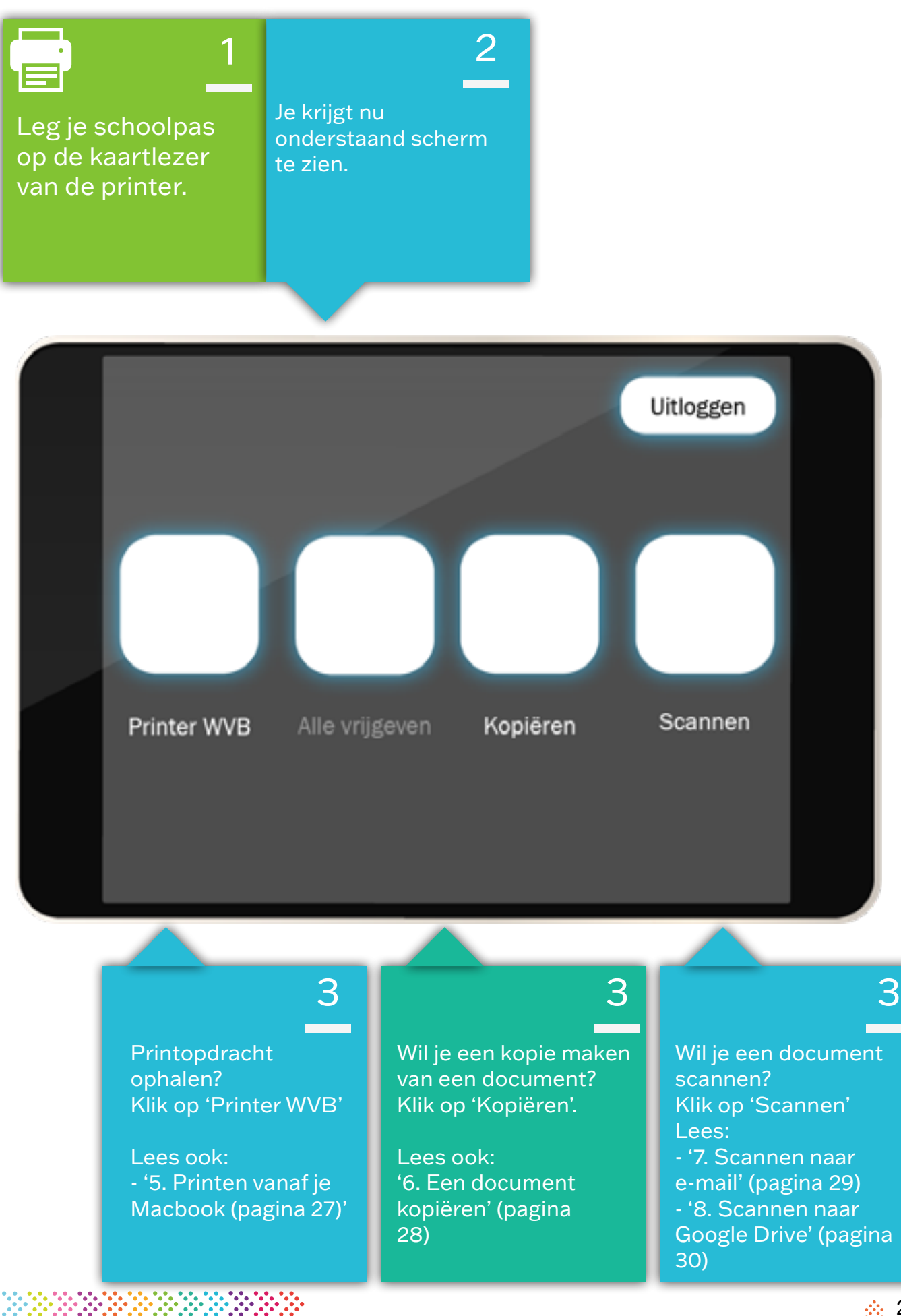

26

### 5. Printen vanaf je Macbook

Wil je printen vanaf je Macbook? Dat kan! De printers op school zijn zogeheten 'Cloud-printers'. Dat betekent dat je jouw printopdracht ook vanuit huis kunt sturen. Je hoeft je print dan op school alleen nog maar op te halen in de mediatheek.

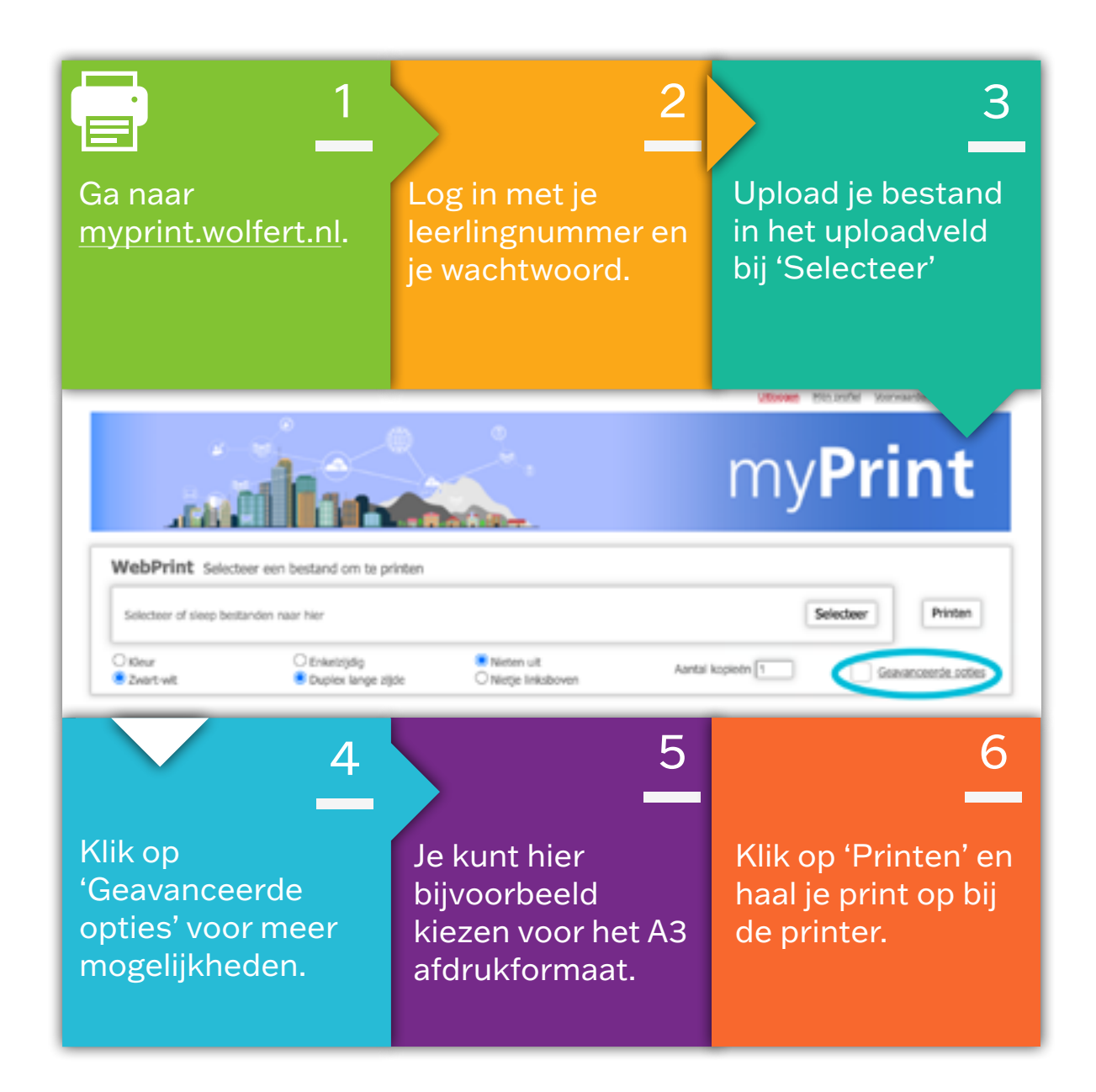

#### 6. Een document kopiëren

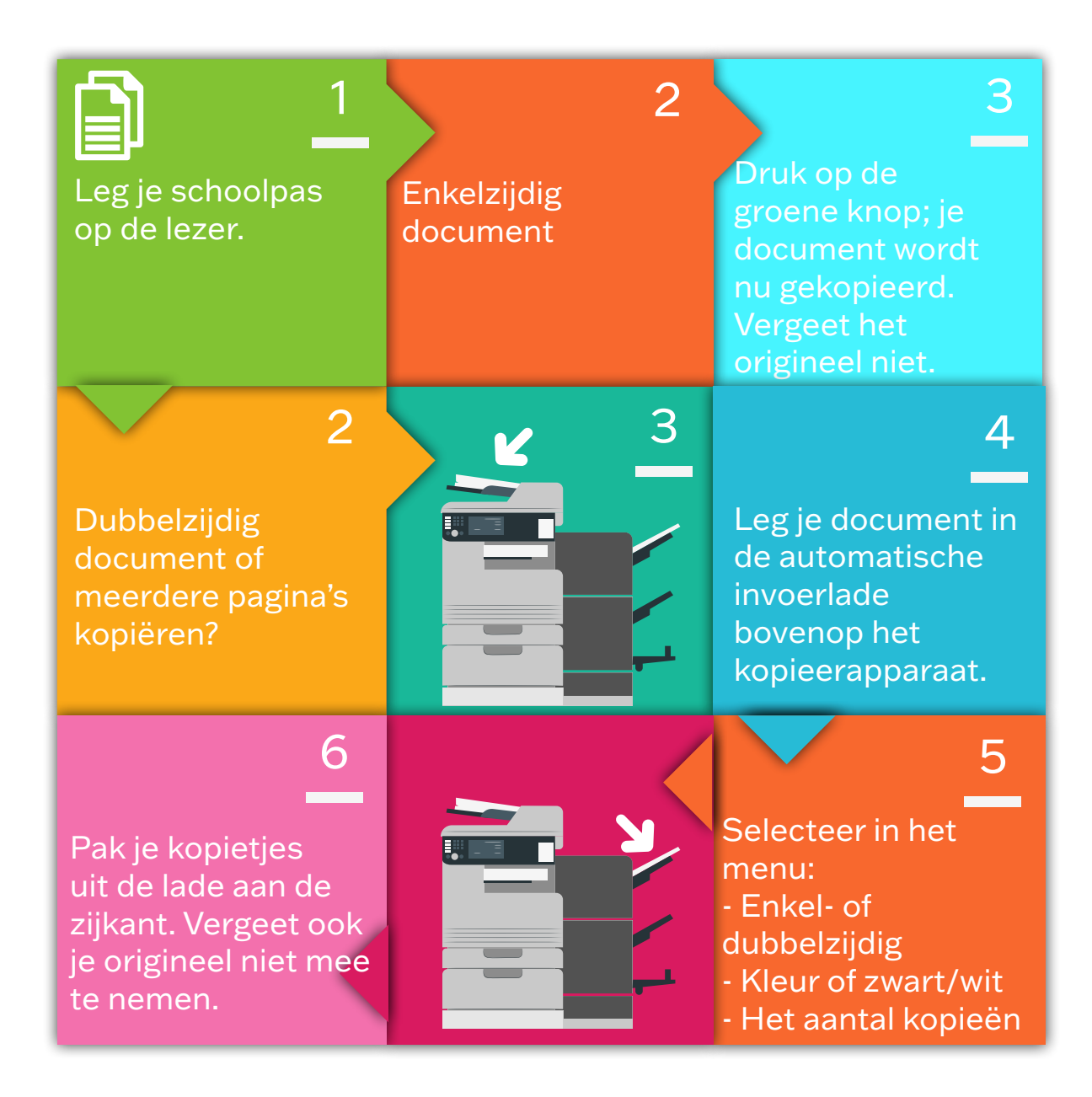

#### 7. Scannen naar e-mail

Hoef je maar een paar pagina's te scannen? Dan kun je de scan naar je e-mail sturen. Wil je meer scannen? Dan wordt het bestand te groot voor je e-mail. Lees dan '8. Scannen naar Google Drive' (pagina 30).

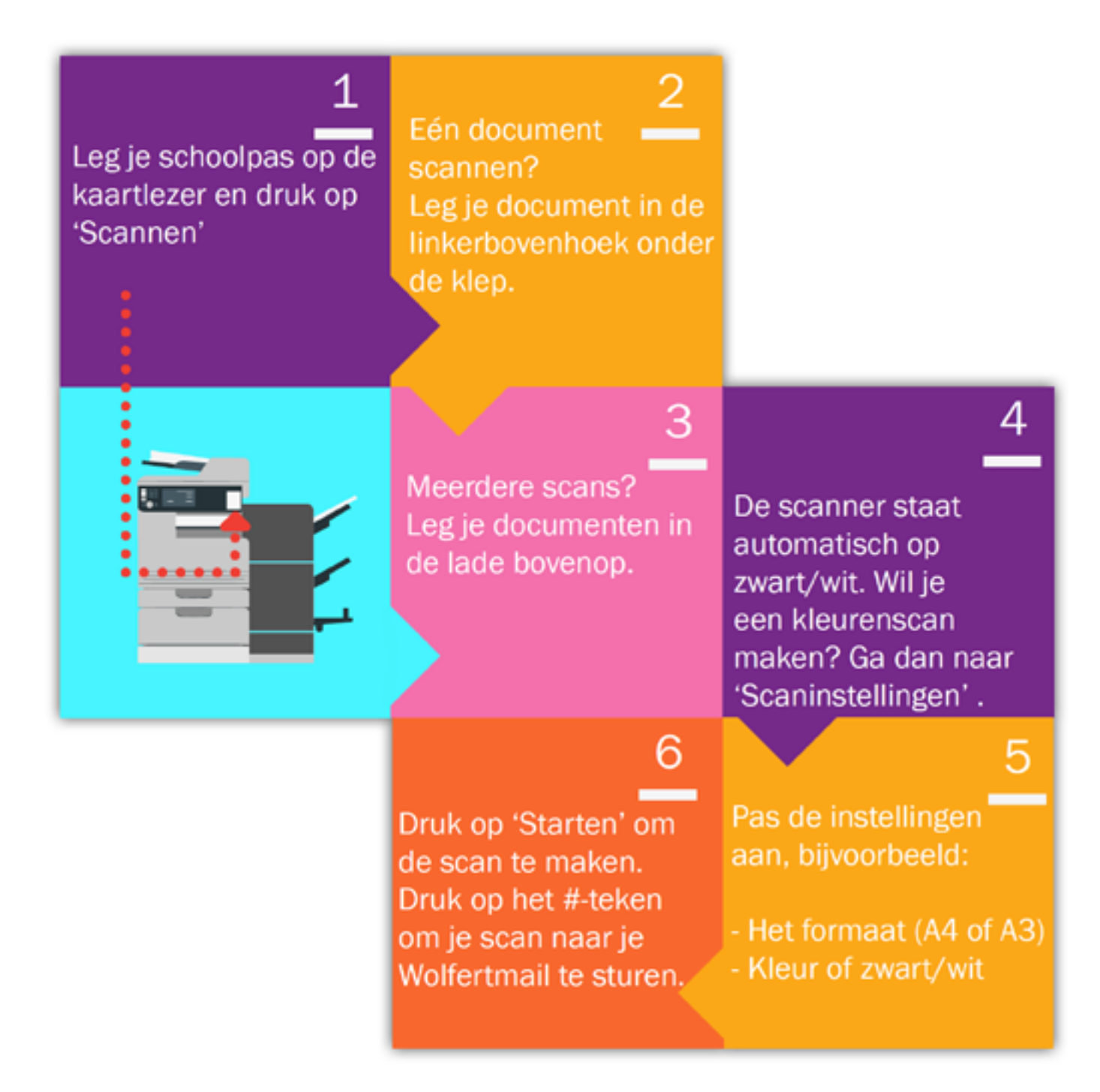

#### 8. Scannen naar Google Drive

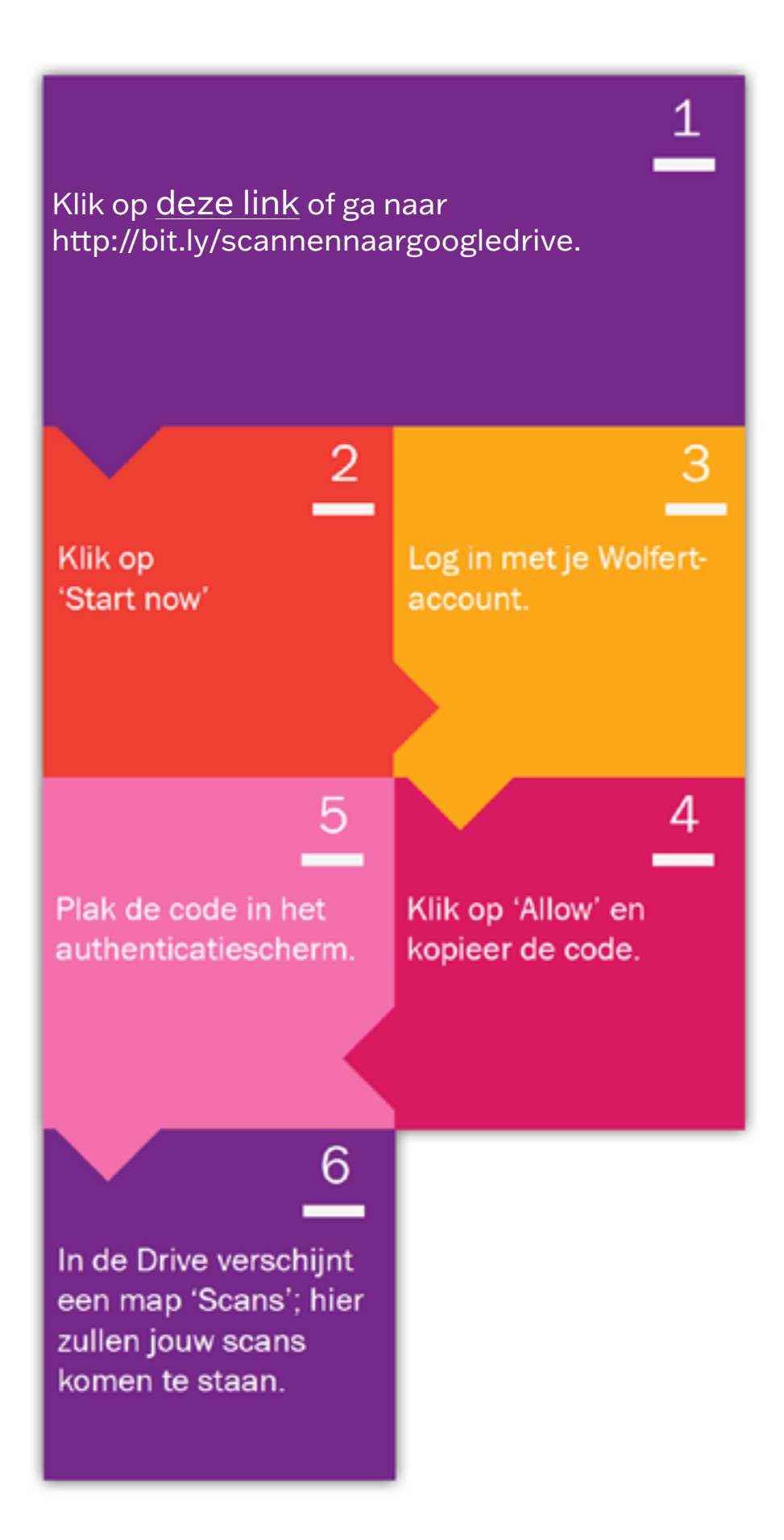